## **AUTORADIO ANDROID 10.0**

Notice

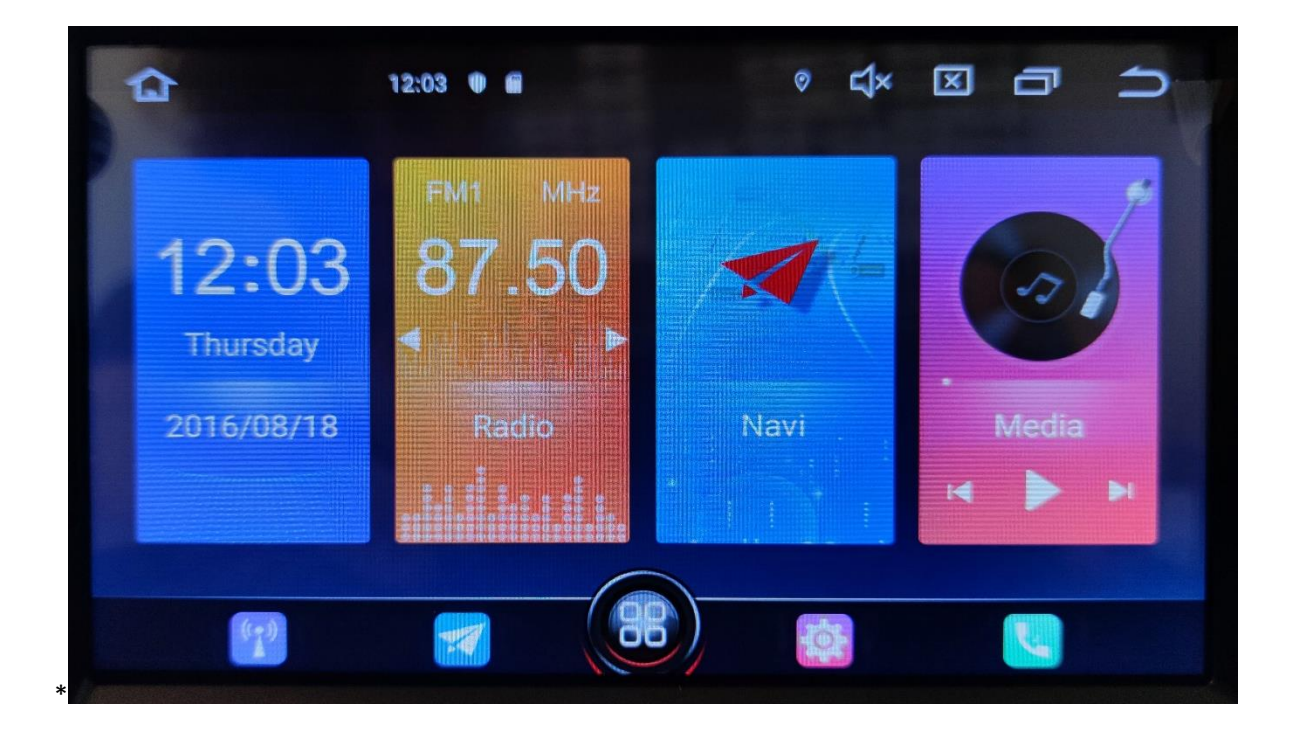

**Hightech Privee SASU** 

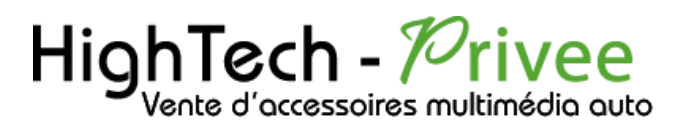

## Table des matières

| Présentation des éléments :                                                                             | 2 |
|----------------------------------------------------------------------------------------------------|---|
| Contenu des accessoires :                                                                               | 2 |
| Branchements des connectiques :                                                                         | 2 |
| Déballage de l'autoradio                                                                                | 3 |
| Déverrouillage du lecteur CD/DVD :                                                                      | 3 |
| Mise en route du poste la Première fois                                                                 | 3 |
| Mettre votre poste en français :                                                                        | 3 |
| Installation du système GPS :                                                                           | 4 |
| Mise en route du système WIFI :                                                                         | 4 |
| Connecter un téléphone en Bluetooth :                                                                   | 6 |
| DETAILS DES FONCTIONNALITES SUPPLEMENTAIRES                                                             | 7 |
| Activer et désactiver la caméra de recul :                                                              | 7 |
| Comment enregistrer une station radio :                                                                 | 8 |
| Installer une application depuis une carte SD :                                                         | 8 |
| Utilisation Application EASYCONNECTION (Seulement pour Android, test effectué avec un Xiaomi Pocophone) | 8 |
| Utilisation USB Apple Carplay (iPhone Uniquement)                                                       | 9 |
| Utilisation du Streaming Audio A2DP (via Bluetooth)                                                     | 9 |
| Paramétrage des commandes au volant et réglages d'usine1                                                | 0 |

# HighTech - Privee

## Autoradio Android 10.0

#### Présentation des éléments :

#### Contenu des accessoires :

Voici l'ensemble des éléments que vous trouverez dans votre carton d'autoradio.

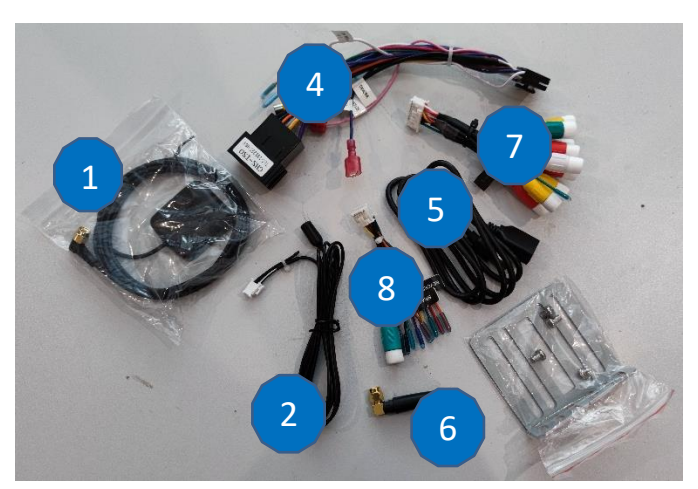

- 1 : Antenne GPS
- 2 : entrée USB pour Apple Carplay
- 4 : Faisceau autoradio (différent en fonction des véhicules).
- 5 : cable USB
- 6 : Antene wifi
- 7 : fiches RCA audios/videos
- 8 : autre cable

Pour le câble « 7 », voici le descriptif des RCA :

- VIDEO OUT 1 : Sortie vidéo 1
- VIDEO OUT 2 : Sortie vidéo 2
- FRONT OUT R : Sortie audio avant droite
- FRONT OUT L : Sortie audio avant gauche
- REAR OUT R : Sortie audio arrière droite
- REAR OUT L : Sortie audio arrière gauche
- SUB WOOFER : Sortie audio pour subwoofer

#### Branchements des connectiques :

Sur la façade arrière vous trouverez les connectiques pour brancher l'ensemble des câbles fournis. Pour le branchement de ceux-ci, veuillez-vous référez au schéma explicatif ci -dessous.

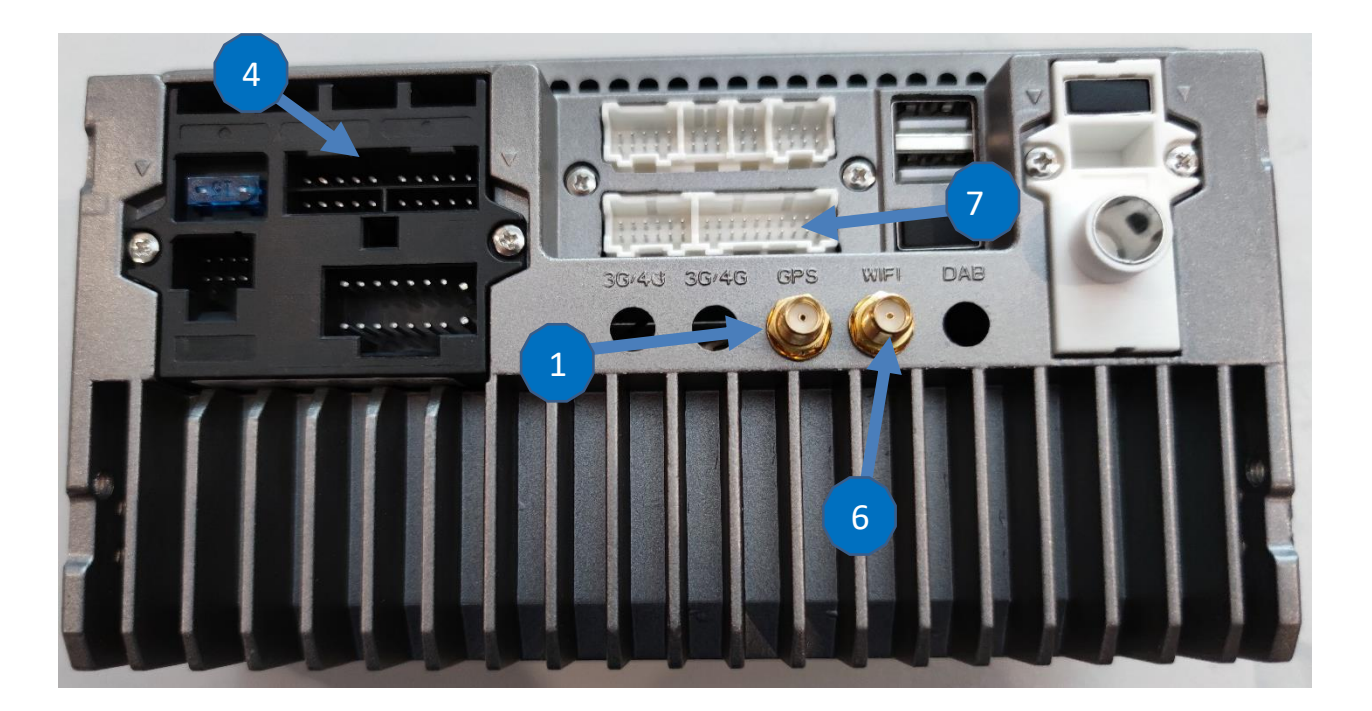

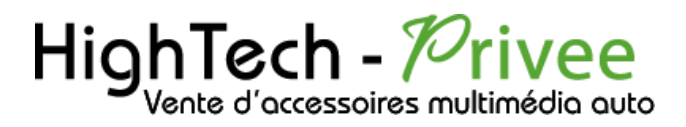

## Déballage de l'autoradio

Déverrouillage du lecteur CD/DVD :

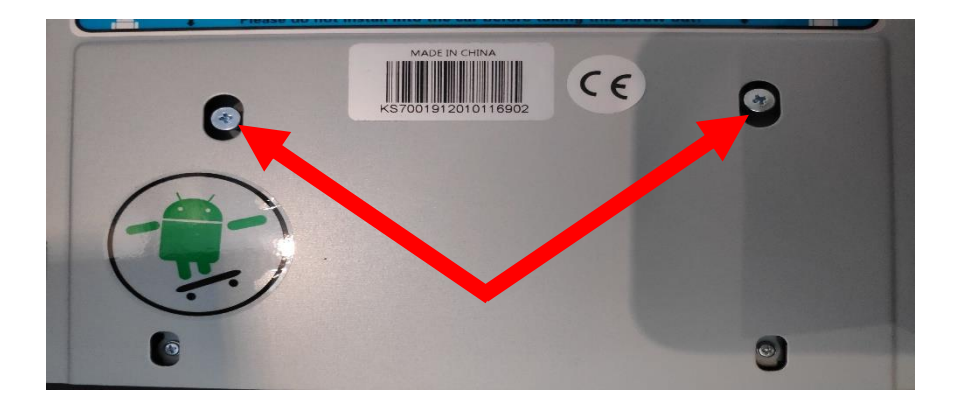

Enlever les 2 vis se trouvant sur le dessus du poste autoradio

## Mise en route du poste la Première fois

Mettre votre poste en français :

1. Une fois le poste démarré, Appuyer sur le logo des paramètres, descendre jusqu'à « System »

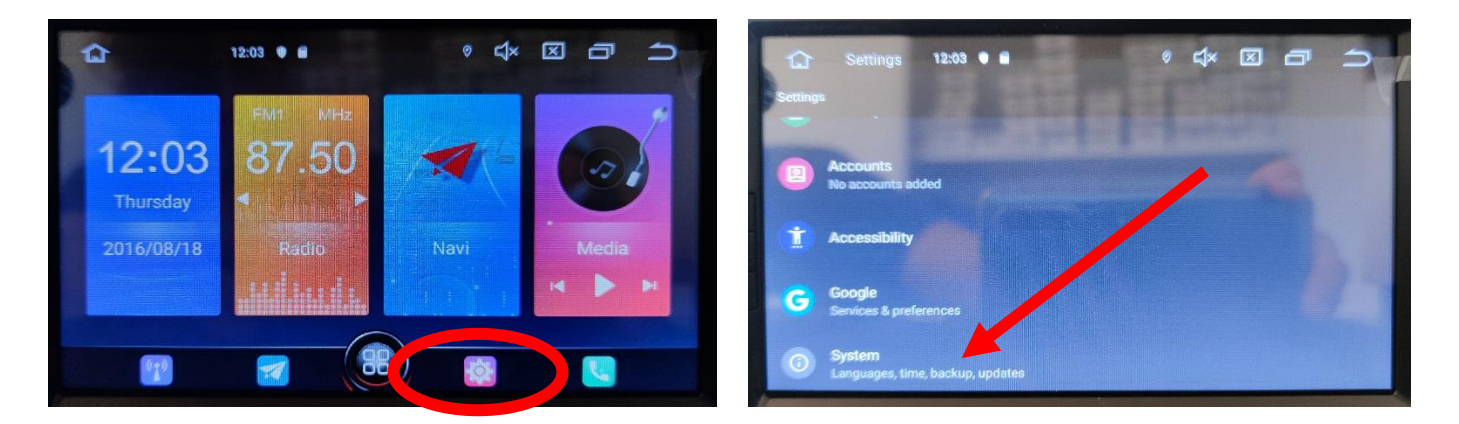

2. Sélectionner « Add a language », puis choisir « Français (France) ». Vérifier que le FRANÇAIS est en position 1, si ce n'est pas le cas, le déplacer sur cette position.

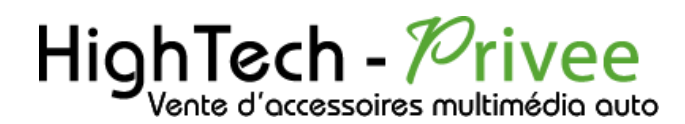

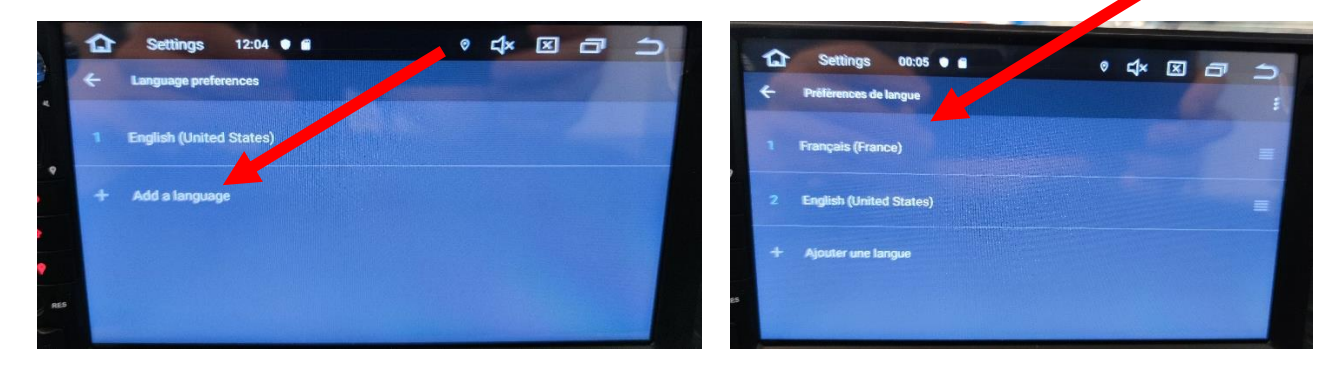

#### Installation du système GPS :

Le logiciel de navigatio Sygic est déjà installé sur l'autoradio.

#### Mise en route du système WIFI :

1. Appuyer sur « Paramètres » puis sur l'onglet « Réseau et Internet ».

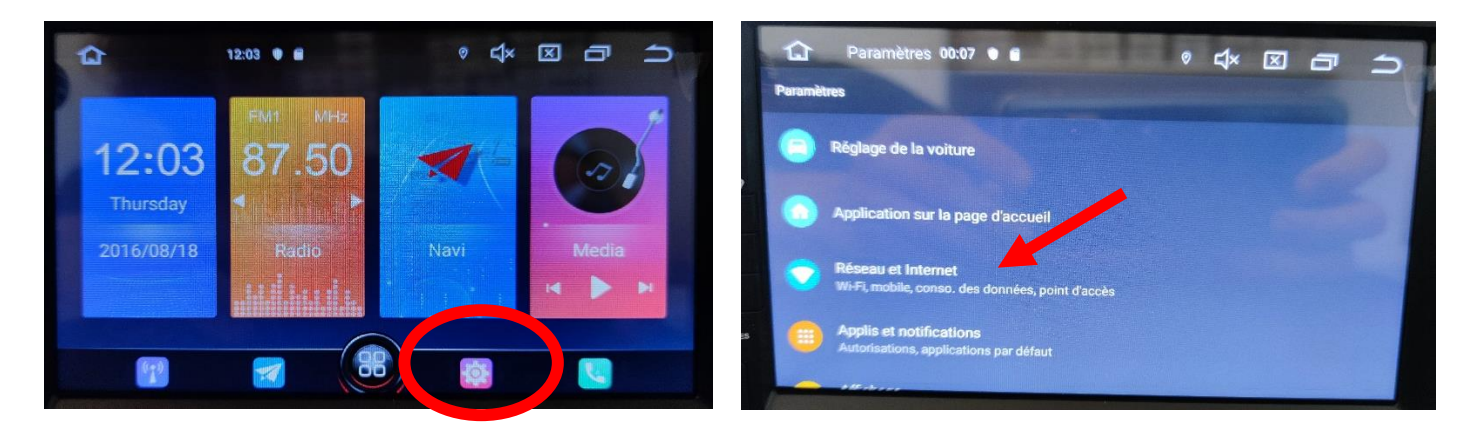

2. Activer le « WIFI », puis choisir le réseau de son choix.

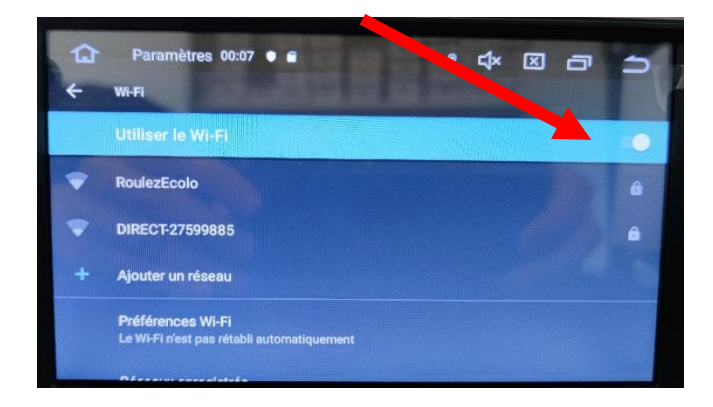

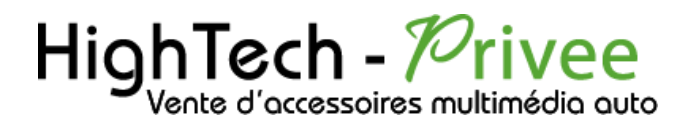

Si vous avez une BOX, connectez-vous simplement au réseau.

Si vous souhaitez effectuer un partage de connexion réseau via votre Smartphone, suivez la démarche cidessous :

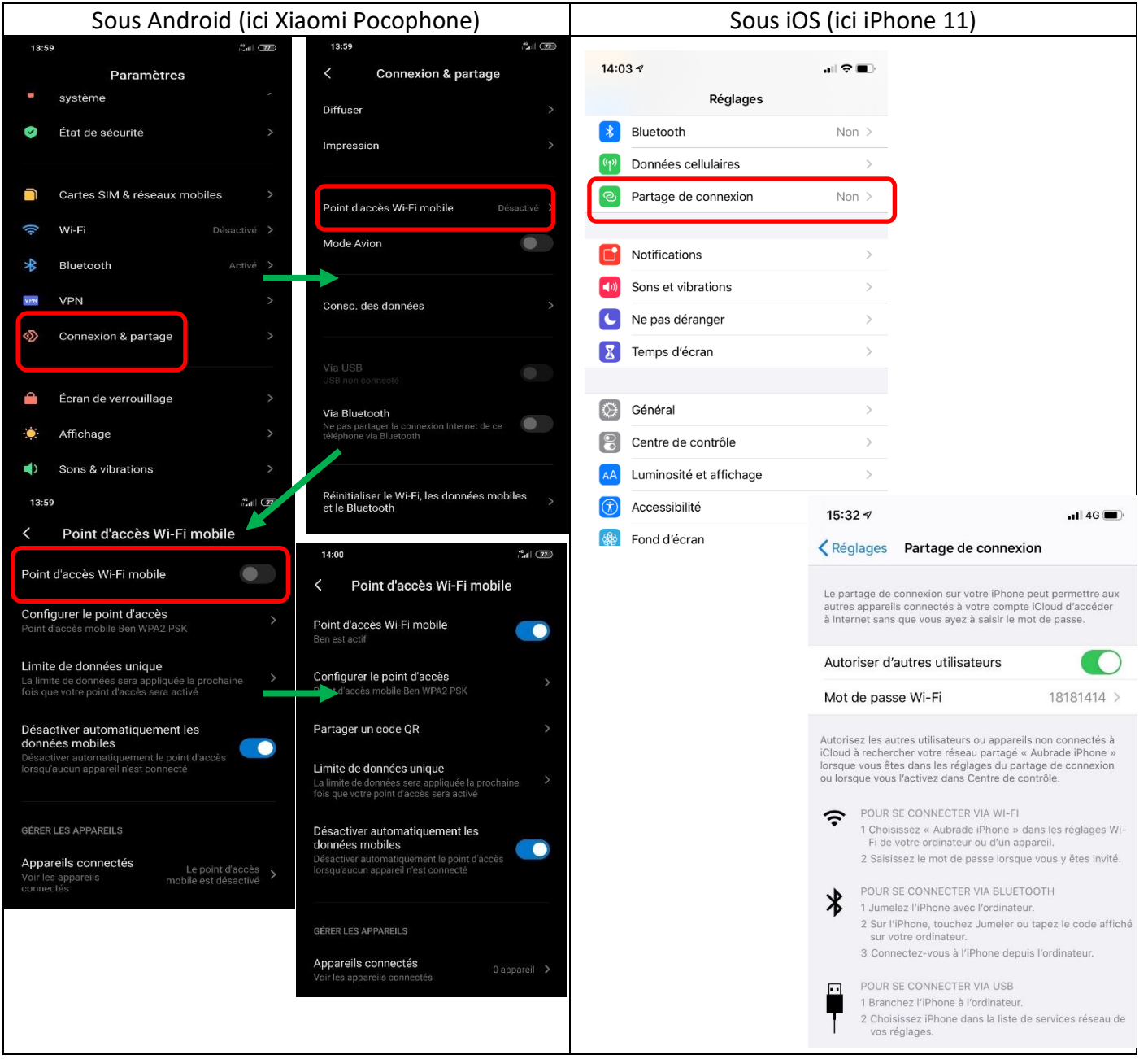

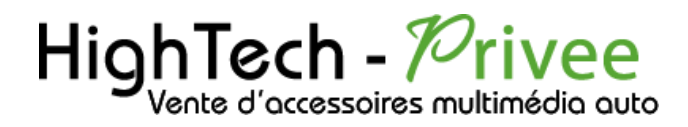

#### Connecter un téléphone en Bluetooth :

| Activer le Bluetooth                |                                 |            |                                                                |                  | Activer le Bluetooth     |         |                                                                                |  |
|-------------------------------------|---------------------------------|------------|----------------------------------------------------------------|------------------|--------------------------|---------|--------------------------------------------------------------------------------|--|
| Sous Android (ici Xiaomi Pocophone) |                                 |            |                                                                |                  | Sous iOS (ici iPhone 11) |         |                                                                                |  |
| 13:                                 | 58                              |            | 13:58 🛤                                                        | 3 B              | 14:03 7                  | all 🗢 🔳 |                                                                                |  |
| <                                   | Bluetooth                       |            | < Bluetooth                                                    |                  | Pédlades                 |         |                                                                                |  |
|                                     | 119                             | 0          | 649 119                                                        |                  | Bluetooth                | Non >   |                                                                                |  |
| •                                   | Audi MMI 2789                   | >          | Audi MMI 2789                                                  | $(\mathfrak{d})$ | Onnées cellulaires       | >       |                                                                                |  |
|                                     | EDENWOOD DIN03                  | >          | EDENWOOD DIN03                                                 | (5)              | Partage de connexion     | Non >   | 14:05 -7 🔹 🖬 🗢 🔳                                                               |  |
| 0                                   | JBL Flip 4                      | >          | JBL Flip 4                                                     | 8                | C Notifications          | >       | Kéglages Bluetooth                                                             |  |
| Q                                   | LE-Bose QC35 II                 | >          | LE-Bose QC35 II                                                | 6                | Sons et vibrations       | >       | Bluetooth                                                                      |  |
| 0                                   | JBL GO 2                        | $\diamond$ |                                                                |                  | Ne pas déranger          | >       | Désormais détectable en tant que « Aubrade iPhone ».                           |  |
| 9                                   | Robert                          |            | 002002                                                         |                  | Iemps d'écran            | >       | CONNEXION À MES APPAREILS                                                      |  |
|                                     |                                 |            | O Robert                                                       | $(\mathbf{S})$   | Général                  | >       | AirPods de HighTech-Privee Non (i)                                             |  |
| 30                                  | 08                              | 2          |                                                                | <u>s</u>         | Centre de contrôle       | >       | Bose S1 Aubrade Non (i)                                                        |  |
|                                     |                                 |            | Associer avec 2356 ?                                           |                  | Luminosité et affichage  | >       | UE BOr Ion (1)                                                                 |  |
| АРРА                                | REIES DISPONIBLES               |            |                                                                |                  | (i) Accessibilité        | >       | iLX-70: jumelage Bluetooth on (1)                                              |  |
| 13                                  | 2356                            |            | Code d'association Bluetooth<br>839188                         |                  | Fond d'écran             | >       | votre iPhone. Confirmez que ce code<br>est bien affiché sur « 2356 ».          |  |
| 0                                   | Appareils rarement utilisés (5) | >          | Autoriser l'accès à vos contacts el<br>l'historique des appels | tà               |                          |         | 2356 644085                                                                    |  |
|                                     | ()<br>Antuninge                 |            |                                                                |                  |                          |         | PocoEc Annuler Jumeler                                                         |  |
|                                     | Autoniser                       |            | Annuler Appa                                                   | airer            |                          |         | Pour jumeler une Apple Watch aver votre iPhone, Tez dans<br>l'app Apple Watch. |  |

1. Aller dans la liste des applications. Appuyer sur le bouton « Bluetooth », vérifier préalablement que vous avez mis vos appareils en Bluetooth et visibles ; puis cliquer sur l'appareil que vous voulez connecter. Le nom de l'appareil s'affiche en dessous du logo Bluetooth.

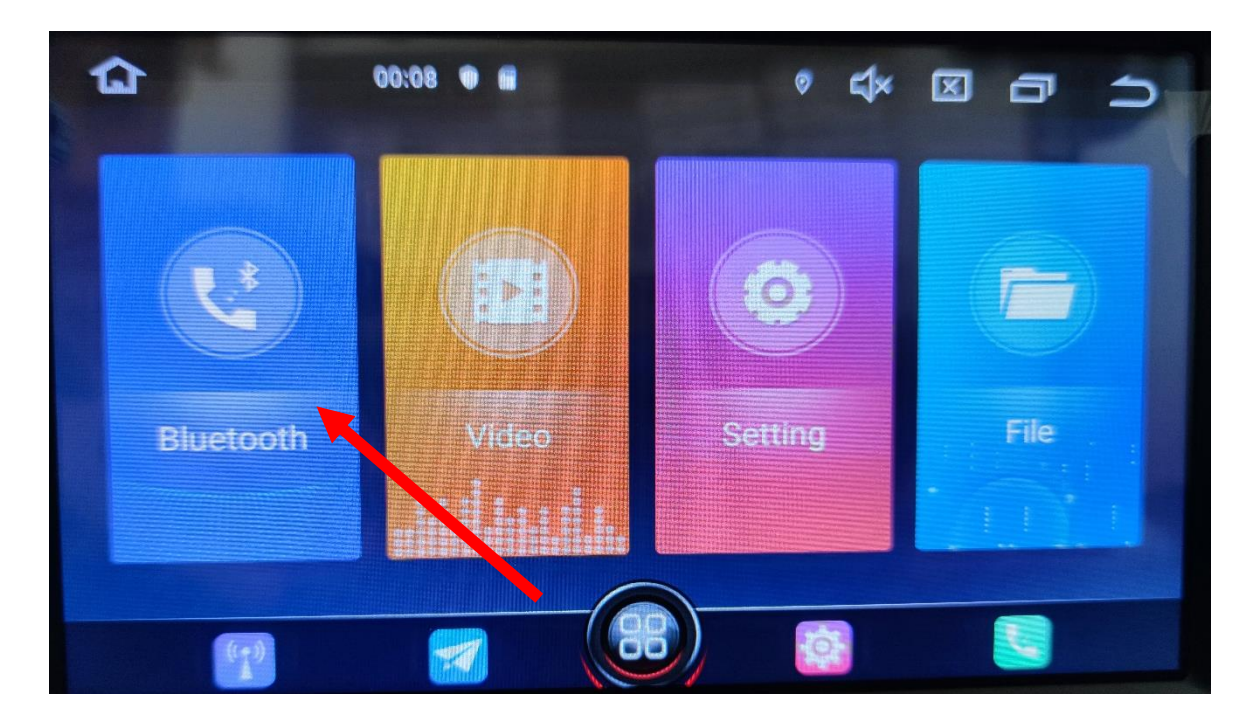

 Une fois que votre appareil s'affiche sur l'écran, appuyez dessus pour l'appairer, quand vous êtes connecté, il y a le nom de votre appareil qui est connecté. En bas, les onglets des appels et des contacts apparaissent.

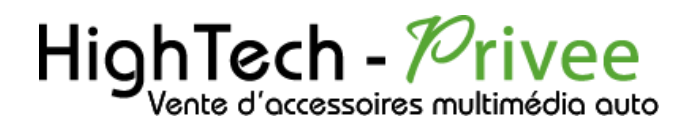

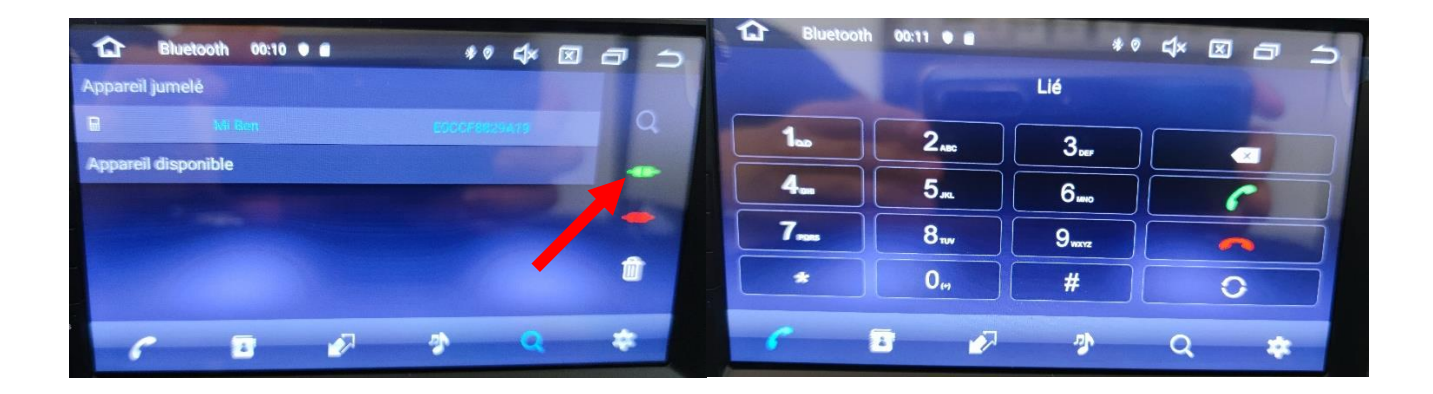

## DETAILS DES FONCTIONNALITES SUPPLEMENTAIRES

Activer et désactiver la caméra de recul :

- Pour l'installation vous pouvez télécharger la procédure pour la mise en place de la caméra de recul en suivant ce lien : https://www.hightech-privee.com/notices-et-documents-a-telecharger.html
- 2. Une fois connecté, vérifiez le bon fonctionnement de la caméra en passant la marche arrière.
- 3. Si le basculement n'est pas automatique, alors vous devez brancher le fil de marche arrière (fil numéro 15 nommé REVERSE GEAR) sur l'alimentation du feu de recul, via le fil rose qui longe le câble vidéo long de 5 mètres.
- 4. Puis faire le test, pour vérifier le bon fonctionnement de la caméra.
- 5. Vous pouvez régler des options en allant dans « Paramètres », puis descendre sur « Réglage de la voiture », ensuite aller dans « Paramètres généraux ».

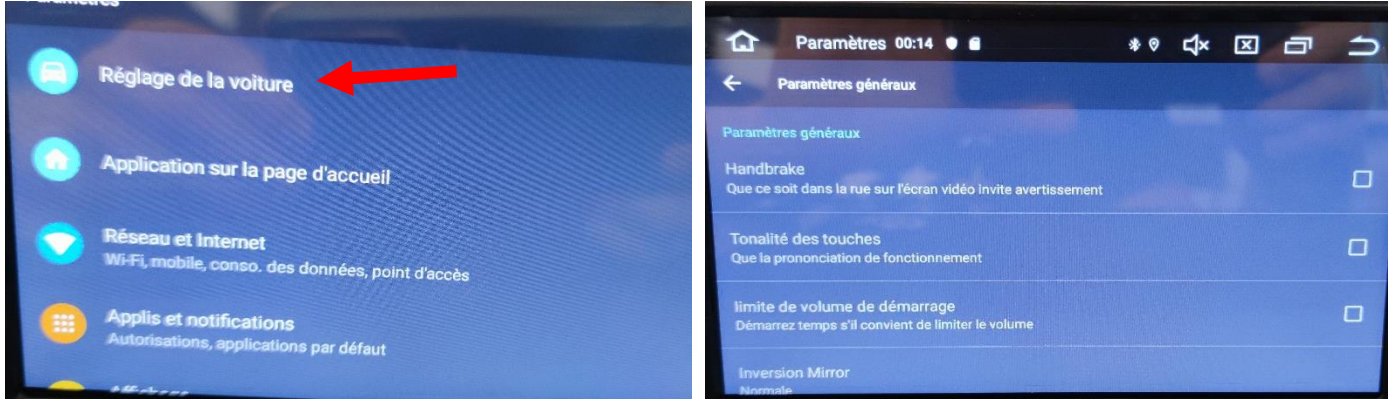

- 6. Le descriptif du menu d'option est le suivant :
  - a. « Handbrake » :
  - b. « Inversion Mirror » :
  - c. « Inversion Mute » :

## HighTech - Privee

## Autoradio Android 10.0

#### Comment enregistrer une station radio :

1. Appuyer sur le bouton « Radio », sélectionner une fréquence, appuyer 3 secondes sur un des six onglets de présélection.

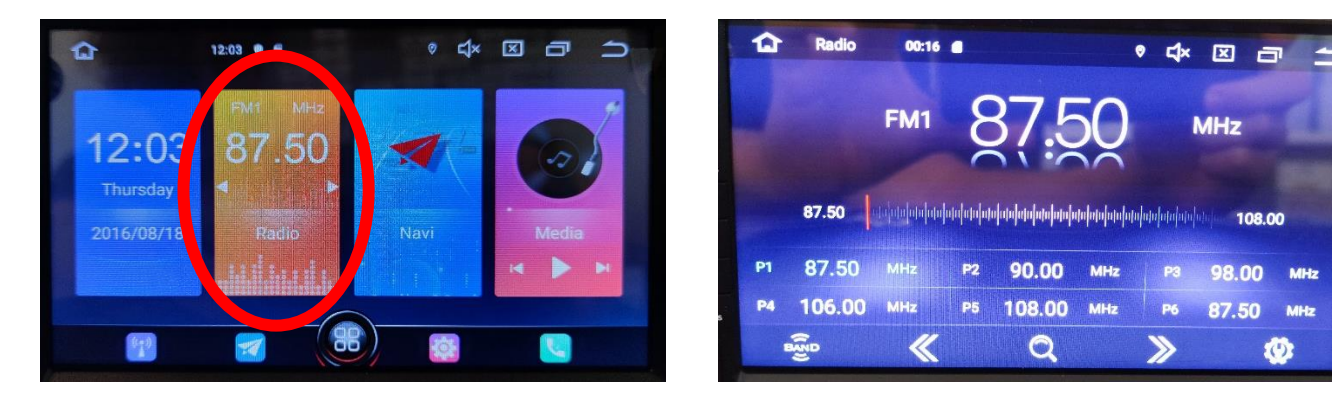

2. Faire de même pour les autres enregistrements de stations radio.

#### Installer une application depuis une carte SD :

 Insérer la carte SD fournie dans l'emplacement « SD Card » prévu à cet effet puis aller dans « Gestionnaire de dossiers », sélectionner « SD » et cliquer sur l'application que vous souhaitez installer.

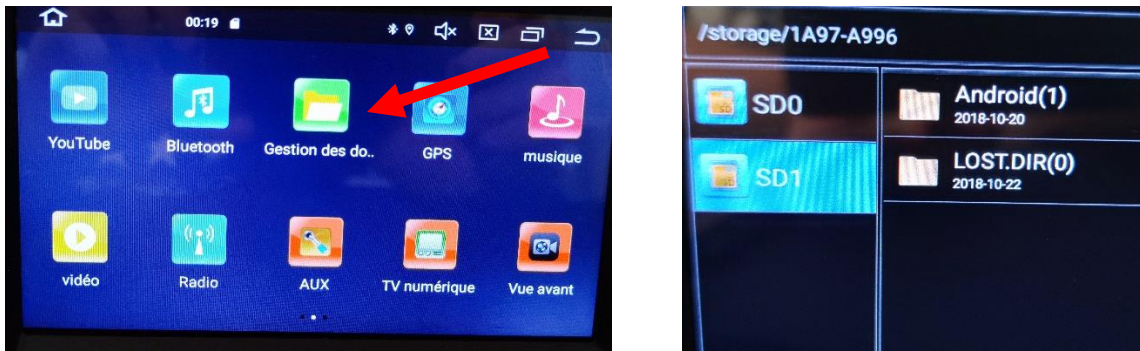

## Utilisation Application EASYCONNECTION (Seulement pour Android, test effectué avec un Xiaomi Pocophone)

1. Pour commencer vous devez installer EasyConnection sur votre Smartphone via le PlayStore.

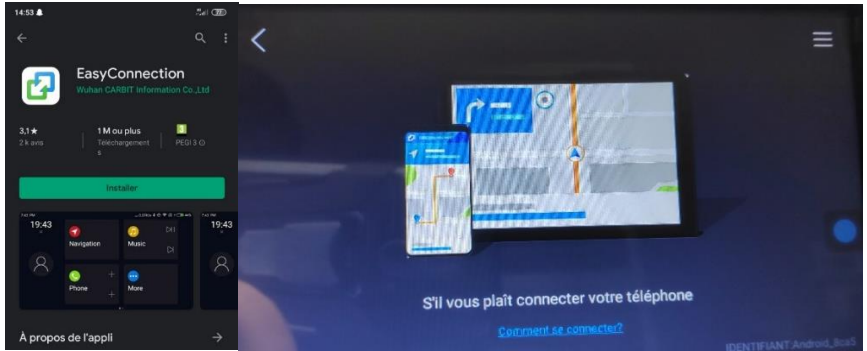

Ce document est propriété de la société HighTech-Privee SASU - Reproduction interdite Adresse : Hightech Privee SASU, 1 impasse des Cyclamens 34410 SAUVIAN Capital de 3500€ - SIRET : 750257222 00026 - TVA INTRACOM : FR71750257222

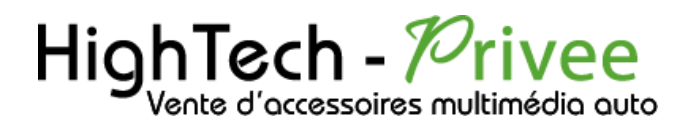

- 2. Ensuite lancez l'application, le menu ci-dessus apparait. Ensuite connectez votre SmartPhone android soit par câble soit en sans fil via le wifi. (Pour le wifi voir l'étape du partage de connexion)
- 3. Après cela tout est opérationnel, vous pouvez naviguer et utiliser votre Smartphone sur les deux écrans.

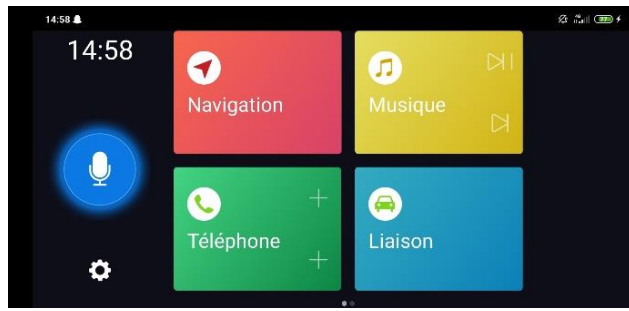

Utilisation USB Apple Carplay (iPhone Uniquement)

Sur cet Autoradio, Apple Carplay est en option, il faudra commander un câble supplémentaire.

#### Utilisation du Streaming Audio A2DP (via Bluetooth)

- 1. Connectez-vous en Bluetooth avec votre Smartphone. Voir Rubrique « Connecter un téléphone en Bluetooth : »
- 2. Allez ensuite dans la liste des applications et sélectionnez « Bluetooth »

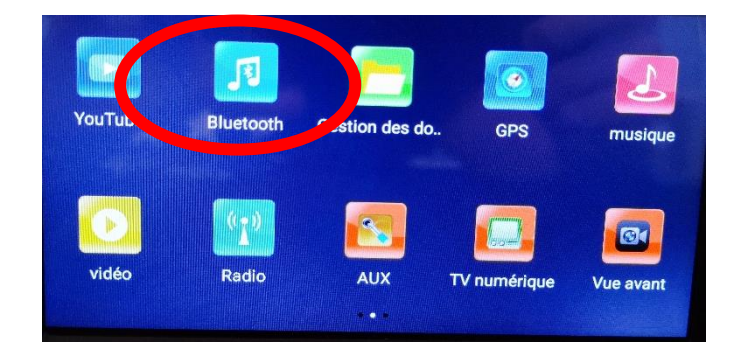

3. Le menu avec la musique que vous écoutez apparaît

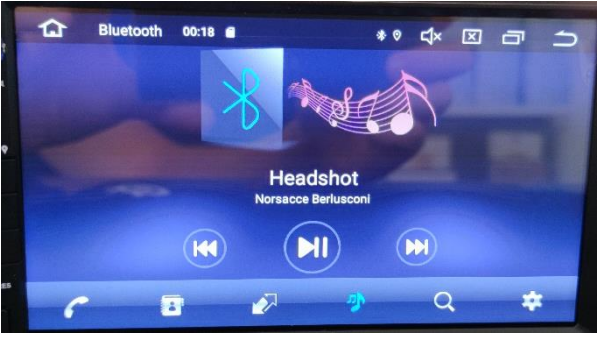

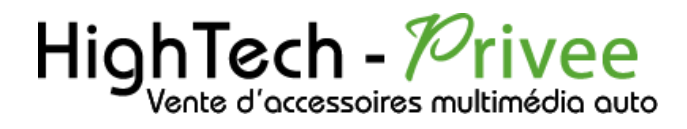

#### Paramétrage des commandes au volant et réglages d'usine

1. Allez dans paramètres, ensuite dans « Réglage de la voiture », descendez et allez dans « Réglez le volant ».

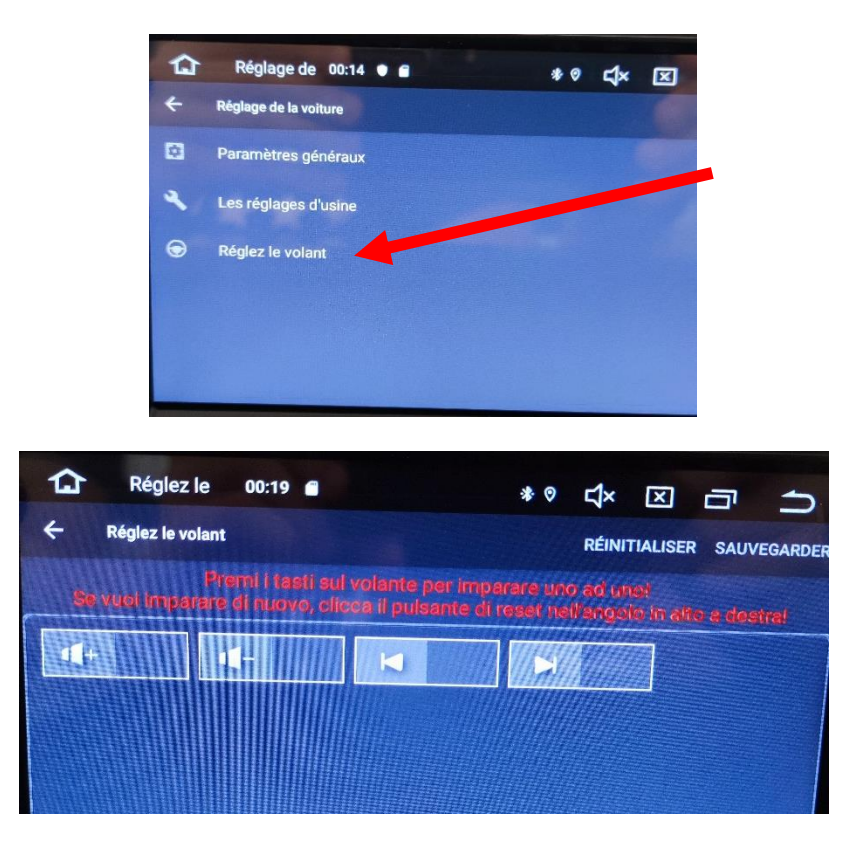

- 2. Ce menu ci-dessus s'affiche. Pour mettre en fonction le bouton que vous voulez, appuyez sur celui que vous voulez attribuer, par exemple vous appuyez sur le bouton « volume+ » il va se mettre à clignoter. Le temps qu'il clignote, appuyez sur le bouton du volant que vous voulez attribuer pour monter le volume. Il arrêtera de clignoter et passera en vert. Répétez cette opération pour les boutons suivants.
- 3. Réglages d'usine : Le code pour y accéder est 3368.

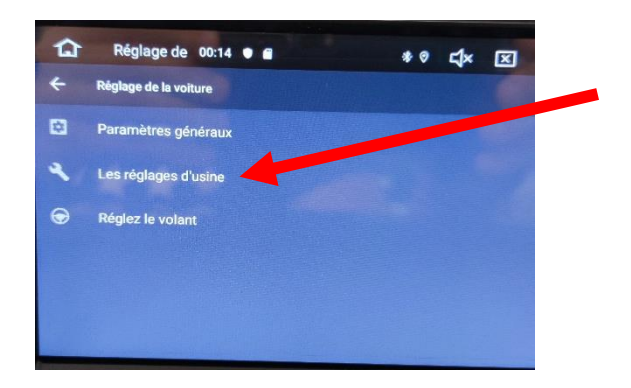